### **HKTCare**

### "The Home Contents and Emergency Assistance Protection Plus"

#### How to submit claim to MSIG

(For customer of 1010/CSL Designated Plan(s) only)

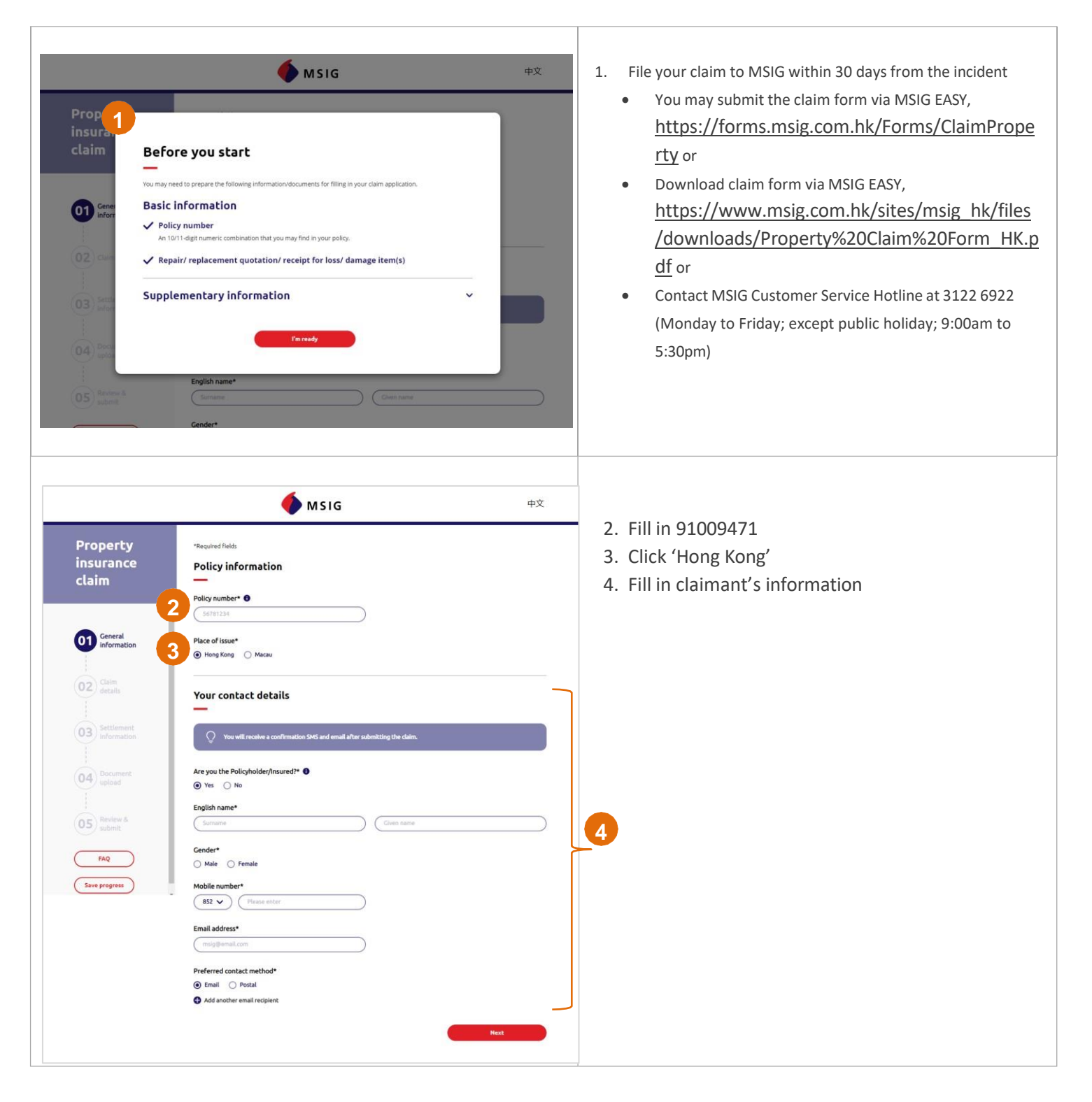

# **HKTCare**

| Property<br>insurance<br>claim<br>Chief<br>formation<br>Chief<br>formation<br>Chief<br>f | <page-header></page-header>                                                                                                    | 5. | Fill in claimant's bank account details for<br>approved claim payment<br>*Upload bank account is optional                                                                                                    |
|----------------------------------------------------------------------------------------------------|----------------------------------------------------------------------------------------------------|----|----------------------------------------------------------------------------------------------------|
| Property<br>insurance<br>claim                                                                                                    | Image: Control of the control of the control of th | 6. | Upload repair/ replacement quotation/<br>receipt of loss / damaged item(s)<br>Upload<br>i. Latest 1010 Bill / 1010 eBill as<br>address proof (the address shown in<br>the 1010 Bill / 1010 e-Bill must be<br>the same as the incident's residential<br>address)<br>ii. Screen capture of the redemption<br>code (download from 1010 mobile<br>app:<br>https://1010serviceapp.page.link/gZ8F |

# **HKTCare**

|                                                                                     | <b>м SIG</b> ФЎ                                                                                                    | 8. Review filled-in information                      |
|-------------------------------------------------------------------------------------|----------------------------------------------------------------------------------------------------|------------------------------------------------------|
| Property<br>insurance<br>claim                                                      | *Required fields Supporting documents                                                                                                    |                                                      |
| Claim<br>Claim<br>Claim<br>Claim<br>Ceneral<br>details<br>Settlement<br>information | Vou do not need to mail any original documents to us it this moment, however, we may request you to submit any of the original documents after our assessment.      Repair/ replacement quotation/ receipt for loss/ damage item(s)     Prag & drop your file here, or upload files     Files supported: pile piles, piles, text, sits, sits.     Max, site: 1040                                                                                                    |                                                      |
| 05) Rindow A<br>sobrit<br>FAQ<br>Save progres                                       | Address proof<br>Trag & drop your file here, or unload files<br>Files supported by file, jog, jog, july, iff, doc, doc, doc, doc, doc, doc, doc, doc                                                                                                    |                                                      |
|                                                                                     | Relationship proof for claimant not named in the policy         Not applicable to third party claimant         Image: Comparison of the party claimant         Image: Comparison of the party claimant         Im |                                                      |
| Property<br>insurance<br>claim                                                      | Claim information                                                                                                    | 9. Click to accept declaration<br>10. Click "Submit" |
| 11<br>Your f                                                                        | Thank you!<br>Form has been submitted. We will be contacting you shortly.<br>Your tracking number is: 71234567 - 20220815101821                                                                                                    | 11. Complete submission of claim                     |